## Find information using FirstSearch

FirstSearch provides access to a variety of databases, which students and faculty members can use to locate articles as well as print and electronic books. Below is an image of the database page. You can see the list of databases and determine which database is most appropriate for your search.

|           | FirstSearch<br>List All Databases<br>Click on this tab to organize<br>Click on this tab to organize<br>Click on this tab to organize<br>Articlefirst - Article   ECO - Journal Article   WorldCat - Books etc.<br>Home Databases (List Databases) Co to page<br>List All Databases by Topic Suggest Best Databases (Co to page |                                                                                                    |                      |                                                     |  |  |  |
|-----------|----------------------------------------------------------------------------------------------------|----------------------------------------------------------------------------------------------------|----------------------|-----------------------------------------------------|--|--|--|
|           | Help                                                                                                    | Current database: None                                                                                                    |                      |                                                     |  |  |  |
|           | Select Clear<br>Select Database                                                                                                    | Description                                                                                                    | Updated Info Full Te | ext                                                 |  |  |  |
|           | ClasePeriodica Undex of Latin American journals in the sciences and humanities                                                                                                    |                                                                                                    | 2012-03-26           |                                                     |  |  |  |
|           | Ebooks                                                                                                    | OCLC catalog of online electronic books available through libraries w                                                                                   | orldwide 2012-03-27  |                                                     |  |  |  |
|           | ECO                                                                                                    | An OCLC collection of scholarly journals (Browse Journal Titles)                                                                                        | 2012-03-26           |                                                     |  |  |  |
|           |                                                                                                    | Journal articles and reports in education                                                                                                    | 2012-03-01 🚺 🗏       |                                                     |  |  |  |
| List of   | GPO                                                                                                    | U.S. government publications                                                                                                    | 2012-03-15 🕕         |                                                     |  |  |  |
| databacoc | MEDLINE                                                                                                    | All areas of medicine, including dentistry and nursing                                                                                                  | 2010-12-09 🕕 🗏       |                                                     |  |  |  |
| databases | OAIster                                                                                                    | Union catalog of digital resources                                                                                                    | 0                    |                                                     |  |  |  |
|           | PapersFirst                                                                                                    | OCLC index of papers presented at conferences worldwide                                                                                                 | 0 1                  | Details and the Call to a transmission              |  |  |  |
|           | Proceedings                                                                                                    | Proceedings         An OCLC index of worldwide conference proceedings           WorldAlmanac         Funk & Wagnalls New Encyclopedia and four almanacs |                      | Databases with full text access                     |  |  |  |
|           | WorldAlmanac                                                                                                    |                                                                                                    |                      | have an icon in this column                         |  |  |  |
|           | WorldCat                                                                                                    | OCLC catalog of books and other materials in libraries worldwide                                                                                        | 2012-03-27 🚺         |                                                     |  |  |  |
|           | WorldCatDisserta                                                                                                    | A database of all dissertations and theses available in WorldCat                                                                                        | 0                    |                                                     |  |  |  |
|           | Select Clear                                                                                                    | _                                                                                                    |                      |                                                     |  |  |  |
|           |                                                                                                    |                                                                                                    |                      |                                                     |  |  |  |
|           |                                                                                                    | English   Español   Français   ぞ   日本語   한국이                                                                                                    | >  中文(繁體) 中文(简(      | 4)   <u>Options</u>   <u>Comments</u>   <u>Exit</u> |  |  |  |
|           | COCLC © 1992-2012 OCLC                                                                                                    |                                                                                                    |                      |                                                     |  |  |  |
|           | V                                                                                                    |                                                                                                    |                      |                                                     |  |  |  |

To find articles, begin by selecting a database. For example, for research topics related to education, select ERIC. On the basic search page, enter the keywords which describe your research topic. Remember to Limit to Full Text by selecting the box at the bottom.

| FirstSaarsh                                  |                                  |                                       |                                          | - |
|----------------------------------------------|----------------------------------|---------------------------------------|------------------------------------------|---|
| FirstSearch                                  |                                  |                                       |                                          |   |
| ERIC Basic Search                            |                                  |                                       |                                          |   |
| <ul> <li>Enter search terms in or</li> </ul> | ie or more boxes and click o     | on Search.                            |                                          |   |
| Home Da                                      | atabases S                       | earching                              |                                          |   |
| Basic Search Advanced                        | Search Expert Search             | Previous Searches                     | Go to page 🔹                             |   |
|                                              |                                  |                                       | Current database: ERIC                   |   |
| Indo News Hep                                |                                  |                                       |                                          |   |
|                                              | Search Clear                     |                                       |                                          |   |
| Search in database:                          | ERIC<br>Journal articles and rep | • (Updated: 2012<br>orts in education | -03-01)                                  |   |
| Keyword                                      | RESEARCH TOPIC                   |                                       | 0                                        |   |
| Author                                       |                                  |                                       | Ø                                        |   |
| Title                                        |                                  |                                       | 0                                        |   |
| Source                                       |                                  |                                       | (journal, magazine, or newspaper name) 🕢 |   |
| Year                                         |                                  |                                       | (format: YYYY-YYYY)                      |   |
| Limit to:                                    | 🗵 📄 Full text 🕜                  |                                       |                                          |   |
| -                                            | Search Clear                     |                                       |                                          |   |
|                                              |                                  |                                       |                                          |   |

## Results

Results are listed by title. From the results page, you can determine the title and author of each document. To learn more about the document, find source information, read the abstract or summary, and access the full text document, click on the title. Click on Full Text, beneath the title on the results page, to access the complete document.

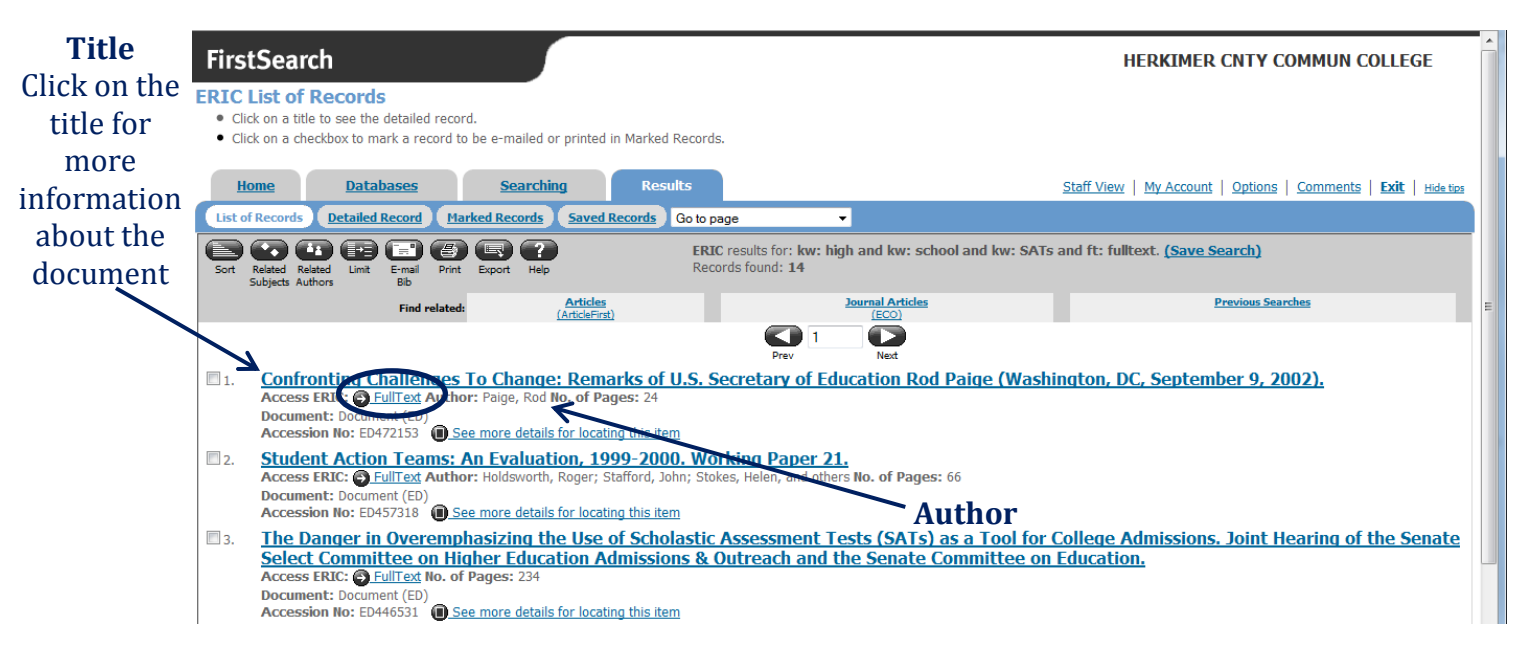

As you browse the list of results, you may notice the results are a combination of reports, guides, popular magazine articles, and other documents. By clicking on the title, you can determine the source of the document and where it was published, as well as the document type. Certain assignments require only academic resources.

To search for information in multiple databases, return to the original search screen and select the databases to search. For this example, ArticleFirst, ERIC and WorldCat will be searched.

| Firs                                       | tSearch                                                                                          |                                                                                                    |                                                                                                    |                              |                     |      |           | HERKIME                 | R CNTY CO    | MMUN COI     | LLEGE         |
|--------------------------------------------|--------------------------------------------------------------------------------------------------|----------------------------------------------------------------------------------------------------|----------------------------------------------------------------------------------------------------|------------------------------|---------------------|------|-----------|-------------------------|--------------|--------------|---------------|
| ist A<br>• Ch<br>• Da<br>• Lo<br><u>Ar</u> | II Database<br>oose the databas<br>tabases missing s<br>oking for a gen<br>ticleFirst - Articles | S<br>es you want to search (up<br>some new FirstSearch feat<br>eral database to search<br>  <u>ECO</u> - Journal Articles   <u>W</u> | to 3) and then click on <b>Sel</b><br>tures are displayed like this:<br><b>h?</b> Try:<br><u><b>IorldCat</b></u> - Books etc. | ect.<br>: <i>Database</i> *. |                     |      |           |                         |              |              |               |
|                                            | Home                                                                                             | Databases                                                                                                    |                                                                                                    |                              |                     |      |           | Staff View   My Account | nt   Options | Comments   E | Exit   Hide I |
| List A                                     | ll Databases                                                                                     | ist Databases by Topic                                                                                                    | Suggest Best Databases                                                                                                    | Go to page                   | •                   |      |           |                         |              |              |               |
| ?                                          |                                                                                                  |                                                                                                    | Current database: None                                                                                                    |                              |                     |      |           |                         |              |              |               |
| Help                                       |                                                                                                  |                                                                                                    |                                                                                                    |                              |                     |      |           |                         |              |              |               |
| Sei                                        | ct Clear                                                                                         | 1                                                                                                    |                                                                                                    |                              |                     |      |           |                         |              |              |               |
| Select                                     | t Database                                                                                       | Description                                                                                                    |                                                                                                    |                              | Updated             | Info | Full Text |                         |              |              |               |
| V                                          | <u>ArticleFirst</u>                                                                              | OCLC index of a                                                                                                    | articles from the contents pa                                                                                                 | ages of journals             | 2012-03-26          | 0    |           |                         |              |              |               |
|                                            | <u>ClaseForiodica</u>                                                                            | Index of Latin A                                                                                                    | x of Latin American journals in the sciences and humanities                                                                   |                              |                     | 0    |           |                         |              |              |               |
|                                            | Ebooks                                                                                           | OCLC catalog of                                                                                                    | f online electronic books ava                                                                                                 | ailable through libraries wo | orldwide 2012-03-27 | 0    |           |                         |              |              |               |
|                                            | ECO                                                                                              | An OCLC collect                                                                                                    | An OCLC collection of scholarly journals (Browse Journal Titles)                                                              |                              |                     | 1    |           |                         |              |              |               |
| <b>V</b>                                   | ERIC                                                                                             | Journal articles                                                                                                    | Journal articles and reports in education                                                                                     |                              |                     | 0    |           |                         |              |              |               |
|                                            | <u>GPO</u>                                                                                       | U.S. governmer                                                                                                    | U.S. government publications                                                                                                  |                              |                     | 0    |           |                         |              |              |               |
|                                            | MEDLINE                                                                                          | All areas of me                                                                                                    | All areas of medicine, including dentistry and nursing                                                                        |                              |                     | 0    |           |                         |              |              |               |
|                                            | <u>OAIster</u>                                                                                   | Union catalog o                                                                                                    | f digital resources                                                                                                    |                              |                     | 0    |           |                         |              |              |               |
|                                            | <u>PapersFirst</u>                                                                               | OCLC index of p                                                                                                    | papers presented at confere                                                                                                   | nces worldwide               |                     | 0    |           |                         |              |              |               |
|                                            | Proceedings                                                                                      | An OCLC index                                                                                                    | of worldwide conference pr                                                                                                    | oceedings                    |                     | 0    |           |                         |              |              |               |
|                                            | WorldAin anac                                                                                    | Funk & Wagnall                                                                                                    | ls New Encyclopedia and fou                                                                                                   | ur almanacs                  |                     | 0    |           |                         |              |              |               |
| <b>V</b>                                   | WorldCat                                                                                         | OCLC catalog of                                                                                                    | f books and other materials                                                                                                   | in libraries worldwide       | 2012-03-27          | 0    |           |                         |              |              |               |
|                                            | World at Disse                                                                                   | ertations A database of a                                                                                                    | ons A database of all dissertations and theses available in WorldCat                                                          |                              |                     |      |           |                         |              |              |               |
| Sel                                        | ect Clear                                                                                        |                                                                                                    |                                                                                                    |                              |                     | -    |           |                         |              |              |               |
|                                            |                                                                                                  |                                                                                                    |                                                                                                    |                              |                     |      |           |                         |              |              |               |

After clicking Select, enter your keywords or search terms in the search box, which will appear on the new page. The list of results should look something like the image below. The databases selected (ArticleFirst, ERIC, and WorldCat) will retrieve articles and other documents, as well as books. Be sure to check the source and type of document of each result. Items followed by **CHERKIMER CNTY COMMUN COLLEGE** are available at the Library. Click "See more details for locating this item" and on the next screen, click "Find this item at HCCC" to be linked to the catalog. For items without the **COMMUN COLLEGE** icon, click on "See more details for locating this item" and then click "Search for Full Text/Find Copy."

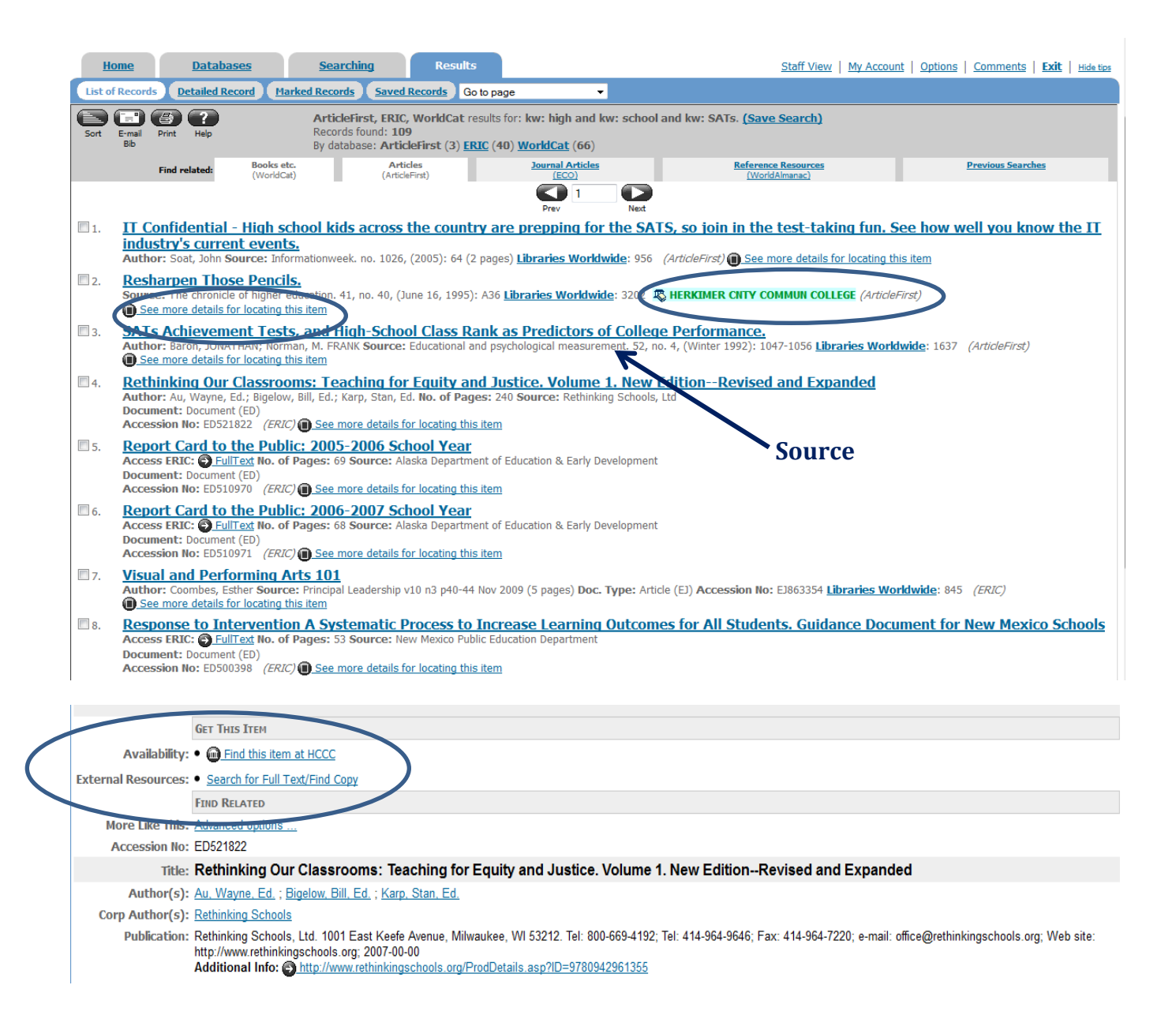

If the item did not include the **CHERKIMER CNTY COMMUN COLLEGE** icon, and if the new window states "No full-text holdings were found for this journal" or "Sorry, no holdings were found for this book" the item can be requested through Interlibrary loan. The HCCC Library will try to find the item in a local library, and request the item be sent to HCCC. To submit an Interlibrary loan request, simply click on the "Submit Interlibrary Loan (ILLiad) Request" link in the window which will appear after clicking "Search for Full Text/Find Copy".

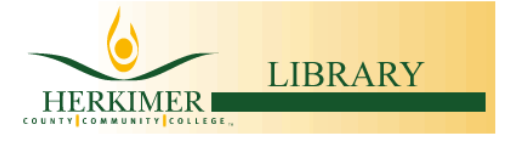

## You searched for:

Refine or alter criteria

 Author:
 Au, Wayne Ed

 Book:
 Rethinking Our Classrooms: Teaching for Equity and Justice. Volume 1

 Date:
 2007

 Publisher:
 Rethinking Schools Ltd. 1001 East Keefe Avenue Milwaukee WI 53212. Tel 800-669-4192; Tel 414-964-9646; Fax 414-964-7220; e-mail office@rethinkingschools.org; Web site http

## Sorry, no holdings were found for this book.

Please see additional options below for finding this book.

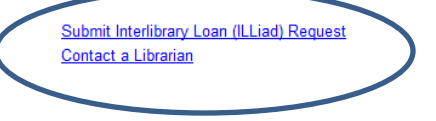

If you have questions or problems, ask a librarian for assistance!